## Assegnare un nome a una cella

Selezionare la cella a cui si vuole assegnare un nome. Selezionare la **Casella Nome** della Barra della formula. Scrivere il nome desiderato, per esempio "a" e premere **Invio**. La cella selezionata ora può essere indicata nelle formule non solo con le sue coordinate, ma anche semplicemente con il nome assegnato.

| а |         | • : X | b |         | - E 🗙 | B | 3 * :   | $\times \checkmark f_x$ | =a+b |   | А       | В    |
|---|---------|-------|---|---------|-------|---|---------|-------------------------|------|---|---------|------|
|   | Δ       | В     |   | Δ       | В     |   | Δ       | В                       |      | 1 | a =     | 15,3 |
| 1 |         | 15.2  | - | -       | 15.0  | - | -       | 15.0                    |      | 2 | b =     | 4,7  |
|   | a =     | 15,3  |   | a =     | 15,3  | 1 | a =     | 15,3                    |      | 3 | somma = | 20   |
| 2 | b =     | 4,7   | 2 | b =     | 4,7   | 2 | b =     | 4,7                     |      | - |         |      |
| 3 | somma = | 20    | 3 | somma = | 20    | 3 | somma = | =a+b                    |      |   |         |      |

**MODALITÀ ALTERNATIVA** Selezionare la cella: clic sul pulsante **Definisci nome** del gruppo **Nomi definiti** della scheda **FORMULE**. Nella casella **Nome** della finestra di dialogo **Nuovo nome**, digitare il nome desiderato e fare clic su **OK** per confermare.

Per eliminare il nome assegnato a una cella, dopo averla selezionata, clic sul pulsante **Gestione nomi** del gruppo **Nomi definiti** della scheda **FORMULE**: nella finestra di dialogo che si apre, clic sul pulsante **Elimina**.

|               |               | Gestione nomi   |          | ? ×              |  |  |  |  |  |  |
|---------------|---------------|-----------------|----------|------------------|--|--|--|--|--|--|
| <u>N</u> uovo | Modifica El   | imina           |          | <u>F</u> iltro ▼ |  |  |  |  |  |  |
| Nome          | Valore        | Riferito a      | Ambito   | Commento         |  |  |  |  |  |  |
| a 🗐 a         | 15,3          | =Foglio1!\$B\$1 | Cartella |                  |  |  |  |  |  |  |
| 🗇 b           | 4,7           | =Foglio1!\$B\$2 | Cartella |                  |  |  |  |  |  |  |
|               |               |                 |          |                  |  |  |  |  |  |  |
|               |               |                 |          |                  |  |  |  |  |  |  |
|               |               |                 |          |                  |  |  |  |  |  |  |
|               |               |                 |          |                  |  |  |  |  |  |  |
|               |               |                 |          |                  |  |  |  |  |  |  |
|               |               |                 |          |                  |  |  |  |  |  |  |
|               |               |                 |          |                  |  |  |  |  |  |  |
| Riferito a:   |               |                 |          |                  |  |  |  |  |  |  |
| × 🗸 =F0       | oglio1!\$B\$1 |                 |          | <b>1</b>         |  |  |  |  |  |  |
|               |               |                 |          | Chiudi           |  |  |  |  |  |  |